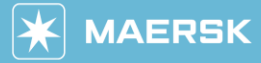

# Documentation – 한국 세관 신고 정보 입력 가이드

- ▶ SI 제출시 기입해 주세요. 미입력시 한국세관신고 마감에서 누락됩니다.
- ▶ 입력란은 SI 제출 또는 B/L 정정 화면에 있습니다.
- ▶ 마감일정 및 수출 MRN 은 bts24.co.kr 의 '스마트스케줄' 에서 확인 가능합니다.
- ▶ EDI 취합은 KL.NET (PLISM)에서 진행되고 있으며 운항선사에 따라 KT.NET (유로지스) 에서 취합하는 경우도 있습니다.
- ▶ 면장상 포장갯수, 총중량과 BL상 수/중량이 동일해야 합니다 (동시포장 제외)

#### 웹사이트 입력 방법 ,≟, **To** Chile Shipment: 击 From Split, part & combine Korea, 25 Sep 2023 South 03 Aug Parties ③ Payers Document Cargo and VGM neview BoL: SI 제출 화면 첫 번째 페이지 Shipment References Korean Customs EP Reference Shipment References CON (고객 자체신고) EP:1234567890123X/100/8488.950 (선사 대행) Korean Customs EP Reference 0 면장이 2건 이상일 때 추가하여 한 칸에 한 면장씩 입력 + Add Another Reference

### 세관 신고 정보 입력 형식

| 종류                             | **작성 예시**                                                               | 주의사항                                                                                                    |
|--------------------------------|-------------------------------------------------------------------------|----------------------------------------------------------------------------------------------------|
| 자체신고<br>(EDI 직접 신고)            | CON                                                                     | 대문자 영문으로 <mark>CON</mark> 세글자만 기입<br>SI 마감 후 HBL (EDI) 전송 (환적, 로컬 수출 모두<br>자체 CONSOL 신고건은 CON)                                 |
| 머스크 대행 신고<br>(Simple / Direct) | EP:면장번호/신고되어야할<br>총포장갯수/신고되어야할 총중량<br>예) EP:1234567890123X/100/8488.950 | EP: 대문자로 기입<br>띄어쓰기나 콤마(,), 단위 (CT, Kgs 등) 없이 왼쪽<br>예시와 똑같이 기입<br>총중량은 소수점만 표기 예) 13,607.31 kg =><br>13607.31 로 기입             |
| 분할신고                           | 예) EP:1234567890123X/100/8488.950/P                                     | 마지막에 ' <b>/p</b> ' 기입<br>분할 신고: 수출신고필증 1건에 선적은 2회 이상<br>나누어서 진행                                                                |
| 동시포장                           | 예) EP:1234567890123X/100/8488.950/D                                     | 마지막에 ' <b>/D</b> ' 기입<br>동시포장: 2건 이상의 수출신고필증 화물을 단일<br>포장 단위로 포장하여 1건의 선적(BL)로 진행<br>동시포장 셋트가 1건 이상 있을 때 D1, D2, D3<br>순서로 구분* |
| 환적                             | CON                                                                     | 자체 CONSOL 신고 건                                                                                                    |
|                                | MRN+MSN/PACKAGE/WEIGHT<br>예) 18FSCOT104l0004/117/2596                   | 수입비엘 Simple 신고 후 수출비엘도 Simple 신고<br>하는 경우                                                                                      |
|                                | MRN+MSN+HSN/PACKAGE/WEIGHT                                              | 수입비엘 Consol 신고 후 수출비엘은 Simple 신고<br>하는 경우                                                                                      |
| 공컨테이너                          | EP:NCV/수량/중량/EMPTY<br>예) EP:NCV/117/2596/EMPTY                          | 디스크립션상 Empty Container 기재 필요                                                                                                   |

#### \*한 BL에 동시포장 셋트가 1건 이상일 때 예시

| 동시포장 1 | EP:1234567890123X/100/8488.950/D1 |
|--------|-----------------------------------|
|        | EP:9876543210123X/50/4244.200/D1  |
| 동시포장2  | EP:1472583691230X/10/200/D2       |
|        | EP:3692581471230X/5/300/D2        |

BTS24.CO.KR 사이트에 기재된 마감 일시 이후 면장 정보가 정정되는 경우 웹사이트에서 정정 접수 후 머스크 업무팀과 별도 확인해 주시기 바랍니다.

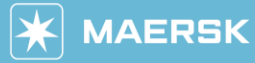

## **Documentation – Korean Customs EP Reference**

- ▶ Please provide Korean Customs EP Reference while submitting Shipping Instruction.
- ▶ You can submit while submitting the first S/I or during Amendment.
- ▶ SI cut off and MRN details can be found www.bts24.co.kr Smart Schedule

► EDI has to be submitted to KL.NET (PLISM). KT.NET (U-LOGIS) is also used based on vessel operator.

▶ B/L number of package and weight has to be matching with Customs maniest details.

### Web submission Guideline

| Shipment:                                       | Split, part & combine | ஃ <b>From</b><br>Korea,<br>South<br>03 Aug<br>2023                                                                              | చే. <b>To</b><br>Chile<br>25 Sep<br>2023 |
|-------------------------------------------------|-----------------------|----------------------------------------------------------------------------------------------------|------------------------------------------|
| BoL:                                            | Parties  Payers       | ···· Cargo and VGM 💼 Review                                                                                                    |                                          |
| Shipment References Korean Customs EP Reference | (?)                   | Document -> Shipment References<br>Korean Customs EP Reference<br>CON for EDI self-filing<br>EP:1234567890123X/100/8488.950 for |                                          |
| + Add Another Reference                         | If you have mo        | re than 1 export declaration, please add                                                                                        |                                          |

| Fxa | m | n | les |
|-----|---|---|-----|
| гла | ш | μ | 162 |

| Types                             | Samples                                                                                                   | Remark                                                                                                    |
|-----------------------------------|----------------------------------------------------------------------------------------------------|----------------------------------------------------------------------------------------------------|
| EDI Self-filing                   | CON                                                                                                    | When you are self-filing EDI, please indicate CON only.                                                                                                    |
| Simple / Direct<br>filing         | EP:customs declaration number/number of package/number of gross weight ex) EP:1234567890123X/100/8488.950 | Must begin with EP:<br>Do not enter any space, ",", and type of packages<br>such as CT, Kgs, etc.<br>Indicate only decimal point<br>ex) 13,607.31 kg should be 13607.31                                                                 |
| Partial Simple /<br>Direct filing | ex) EP:1234567890123X/100/8488.950/P                                                                      | Add ' <b>/</b> P' at the end                                                                                                    |
| Concurrent packing                | ex) EP:1234567890123X/100/8488.950/D                                                                      | Add '/D' at the end<br>When 2 or more export declaration certificates for a<br>group packings are issued and used for the same B/L.<br>In case there are multiple concurrent packings involved,<br>separate by the order of D1, D2, D3. |
| T/S cargo                         | CON                                                                                                    | EDI Self-filing                                                                                                    |
|                                   | MRN+MSN/PACKAGE/WEIGHT<br>ex) 18FSCOT104l0004/117/2596                                                    | Import B/L: Simple<br>Export B/L: Simple                                                                                                    |
|                                   | MRN+MSN+HSN/PACKAGE/WEIGHT                                                                                | Import B/L: Consol<br>Export B/L: Simple                                                                                                    |
| Empty container                   | EP:NCV/package/gross weight/EMPTY<br>ex) EP:NCV/117/2596/EMPTY                                            | B/L cargo description must contain "Empty<br>Container"                                                                                                    |

#### \*For multiple concurrent packings for one B/L

| Concurrent packing set | EP:1234567890123X/100/8488.950/D1 |
|------------------------|-----------------------------------|
| 1                      | EP:9876543210123X/50/4244.200/D1  |
| Concurrent packing set | EP:1472583691230X/10/200/D2       |
| 2                      | EP:3692581471230X/5/300/D2        |

If you wish to amend manifest details after the submission after S/I cut off, please make sure to contact customer service team after submitting online.

Should you have any questions, please reach out to (KR.EXPORT@MAERSK.COM)

**Classification: Public**